## raceManager SAILOR

# Entering the Exe Regatta

Entry for the Exe Regatta should be made using the online entry system which Starcross YC uses for all of our club racing. Click the following link to access the application.

## Exe Regatta Entry System

| You should see a screen like the following.                      | raceMgr: RACING app SEARCH FOR BOA                                                                  | π Ξ               |
|------------------------------------------------------------------|----------------------------------------------------------------------------------------------------|-------------------|
| On this page you can register a new boat or                      | Boat search<br>sail number, class or surname                                                        | ٩                 |
| search for a boat that is already registered.                    | 4 races<br>Exe Regatta - 8th Jul 10:00 regatta                                                      |                   |
| You can use a sail<br>number, surname or<br>class name to find a | Exe Regatta - 8th Jul11:00regattaExe Regatta - 9th Jul10:30regattaExe Regatta - 9th Jul11:30regatta |                   |
| boat.                                                            |                                                                                                    | Register New Boat |

If you have sailed in the Exe Regatta in recent years you may already be registered in our system. Try typing your sail number OR surname into the search box and clicking the search icon. If the system finds more than one boat matching your search - pick the one you plan to sail in this year's event.

If the search doesn't find your boat - use the **Register New Boat** option (blue button) to add your boat details - then click the **Add Boat** button to save them. Now enter the sail number of your newly registered boat in the search box as described above.

Important: If you intend to enter your Laser Radial in the Junior Class. Please register your boat class (pick from list) - **Laser Radial - Junior**, with your normal sailnumber. If you don't do this you will be allocated to the Slow Handicap fleet.

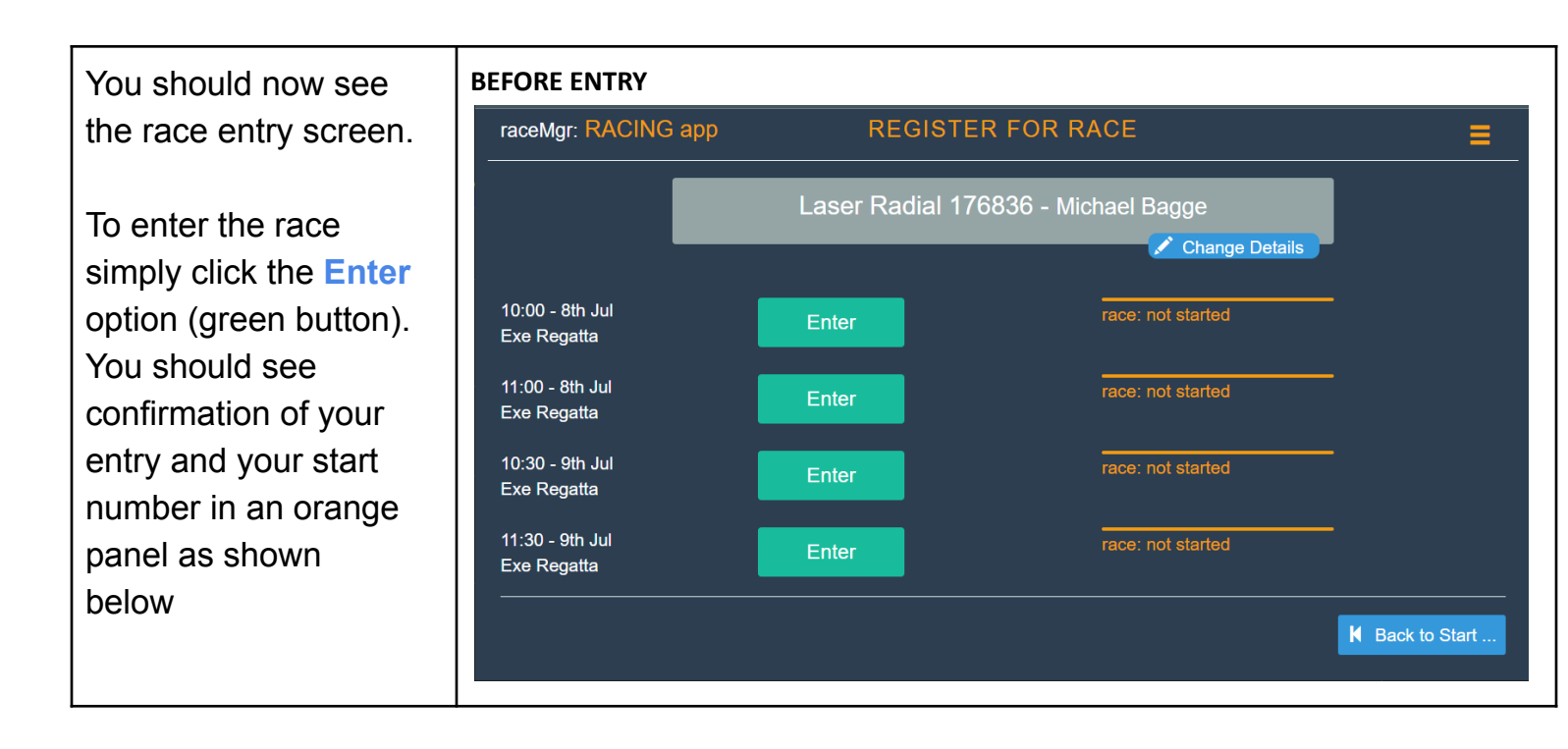

| After entering please<br>CHECK that you get<br>the confirmation<br>message.                     | AFTER ENTRY raceMgr: RACING app REGISTER FOR RACE         |              |              |                                         |               |
|-------------------------------------------------------------------------------------------------|-----------------------------------------------------------|--------------|--------------|-----------------------------------------|---------------|
|                                                                                                 | Laser Radial 176836 - Michael Bagge                       |              |              |                                         |               |
| In this example<br>Michael is not<br>planning to compete<br>in the second race on<br>the Sunday | 10:00 - 8th Jul<br>Exe Regatta                            | Update Entry | Remove Entry | ENTERED: 2nd start race: not started    | I             |
|                                                                                                 | 11:00 - 8th Jul<br>Exe Regatta                            | Update Entry | Remove Entry | ENTERED: 2nd start<br>race: not started |               |
|                                                                                                 | 10:30 - 9th Jul<br>Exe Regatta                            | Update Entry | Remove Entry | ENTERED: 2nd start<br>race: not started |               |
|                                                                                                 | 11:30 - 9th Jul<br>Exe Regatta<br>————————————————————    | Enter        |              | race: not started                       |               |
|                                                                                                 | https://open-entry.starcrossyc.net/race_sc.php?opt=cancel | &event=10665 |              |                                         | Back to Start |

It's really that simple!.

See details below if you want to change your entry . . .

If you want to change your entry you can do that at any time <u>up to about 15 minutes</u> before the start of the race. You have two options:

#### MODIFY your entry - changing crew or sail number details

You can't use this approach to change class (or rig) used - see below. On the race entry page do the following

- Click the Change Details button under the panel at the top of the page with your boat details
- Make the required changes on the form then click the **Change Details** button to save them (*WARNING this has not changed your entry yet ...*)
- Back on the race entry page click the Update Entry (blue button) and it will confirm the update

#### **REMOVE your current entry and (optionally) enter a different boat**

Use this approach if you decide not to sail, or want to change the class/rig of the boat you intend to sail. On the race entry page do the following:

- Click the **Remove Entry** (grey button) this will remove the entry
- Go back to the Search Page either search for the boat you now intend to sail or register it as a new boat as described above (if it isn't in the system)
- Enter the new boat as described above.

### ... and finally some important stuff

If you enter and then subsequently decide not to sail it will <u>really help the Race Officers</u> if you take a couple of minutes to remove your entry before the race starts.

If you finish the race and then decide to retire - please use the system to log the retirement as soon as you get ashore. Again this will really help the race officers. Enter the system as described above - search for your boat and then click the **Retire** option (red button)

The race entry page will automatically return to the search page after 10 seconds of inactivity

... if you have any problems - please contact Mark Elkington